## JAK WYPEŁNIĆ I WYSŁAĆ DEKLARACJĘ KONTYNUACJI POBYTU W PRZEDSZKOLU

## NA KOLEJNY ROK SZKOLNY

Składanie deklaracji dotyczy tylko dzieci, które już uczęszczają do przedszkola i chcą w nim pozostać.

W czasie przewidzianym w harmonogramie rekrutacji na składanie deklaracji pojawi się na stronie możliwość jej wypełnienia.

| Nabór   CESS   NOWY TOMYŚL                       |   |
|--------------------------------------------------|---|
| Informator Wypełnij deklarację 📃 Zaloguj Kontakt |   |
|                                                  | A |
| Wypełnij deklarację                              |   |
| Nowy Tomyśl - Przedszkole                        |   |

Wybierając tę opcję w kolejnym kroku będziemy mogli wybrać sposób logowania. Jeśli mamy już konto założone wcześniej logujemy się na nie, bądź zakładamy nowe konto przez wypełnienie i zapisanie deklaracji.

| WYPEŁNIJ                                                            | DEKLARACJĘ                                                                |
|---------------------------------------------------------------------|---------------------------------------------------------------------------|
| Jeżeli już wcześniej założyłeś konto w systemie Nabór i posiadasz l | ogin i hasło, możesz się zalogować i dodać podanie do istniejącego konta. |
| Logowanie na istniejące konto                                       | Nie mam jeszcze konta                                                     |
| w systemie Nabór                                                    |                                                                           |
| 2 nazwa użytkownika                                                 |                                                                           |
|                                                                     | automatycznie po wypełnieniu pierwszego podania.                          |
| 🔒 hasło 💿                                                           |                                                                           |
| Zaloguj                                                             | Wypełnij deklarację                                                       |
| Odzyskaj dane logowania                                             |                                                                           |

Następnie otworzy się nam strona deklaracji z polami, które należy po kolei uzupełnić. Pola obowiązkowe oznaczone są czerwoną gwiazdką.

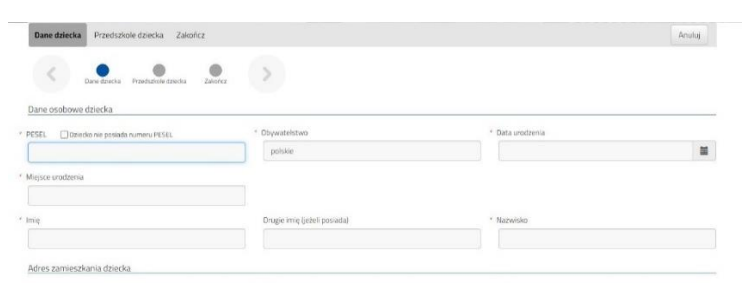

Po wypełnieniu wszystkich danych w zakładce **Dane dziecka** przechodzimy do strony **Przedszkole dziecka**. Z rozijanej listy wybieramy przedszkole, do którego uczęszcza w tej chwili nasze dziecko.

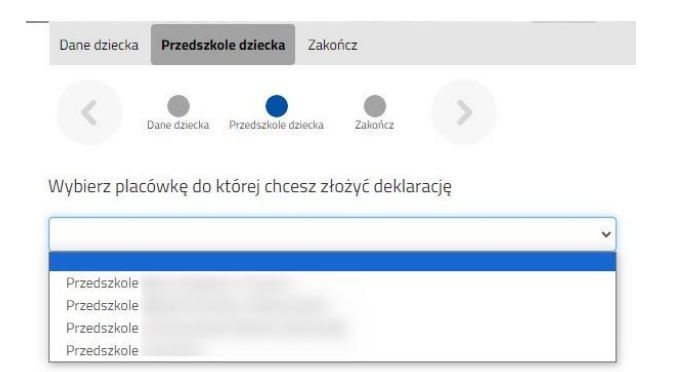

Klikając w strzałkę bądź Zakończ przechodzimy do finalizacji wypełniania deklaracji.

Zobaczy tutaj informacje o dalszych krokach, które musimy wykonać, by złożyć poprawnie dokuement. Klikamy **Zapisz** i w tym momencie deklaracja będzie widoczna na naszym koncie.

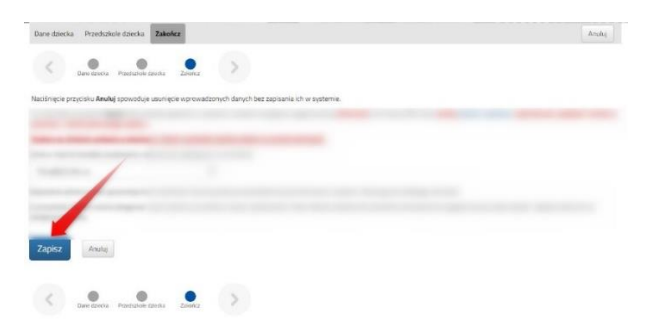

Jeśli nie zalogowaliśmy się poprzez Login.gov.pl i zakładamy konto w systemie Nabór zobaczymy wygenerowane dane do logowania. Znajdą się one także na 2 stronie deklaracji. PROSIMY O ZACHOWANIE TYCH DANYCH.

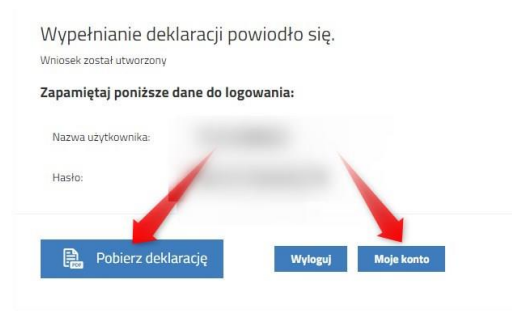

Klikamy **Pobierz deklarację**, by zapisać dokument w formacie PDF na komputerze i by móc wykonać kolejne kroki wybierając **Moje konto**.

Nasza deklaracja ma status **Niezłożony w rekrutacji podstawowej**. W zakładce Wybierz akcję najpierw korzystamy z opcji **Podpisz dokument** (prosimy w razie wątpliwości skorzystać z właściwej instrukcji). Gdy deklaracja zostanie podpisana dodamy ją jako załącznik.

| Nowa deklaracja    |                     |               |                                     | Zmień hasło Usuń konto Wyloguj |
|--------------------|---------------------|---------------|-------------------------------------|--------------------------------|
| Podanie            | Data utworzenia     | Data złożenia | Status                              |                                |
| Pobierz deklarację | 2024-01-31 10:31:29 |               | Niezłożony w rekrutacji podstawowej | Wybierz akcję 🗸 🗸              |
|                    |                     |               | Złóż deklarację                     | Pobierz deklarację             |
| Preferencje        |                     |               |                                     | Podpisz dokument               |
| 1. Przedszkole     |                     |               |                                     | Edytuj                         |
|                    |                     |               |                                     | Załączniki                     |
|                    |                     |               |                                     | Złóż deklarację                |
|                    |                     |               |                                     | Usuñ                           |

Gdy chcemy już podpisaną deklarację dodać jako załącznik wybieramy Załączniki.

Otworzy się kolejne okno, w którym opisujemy dodawany załącznik (np. *Deklaracja*), wybieramy plik z dysku komputera, wpisujemy tekst z obrazka i klikamy **Zapisz**.

| ołącz wniosek         |               |                   |              |
|-----------------------|---------------|-------------------|--------------|
| Opis załącznika       | Deklaracja    |                   |              |
| Plik                  | Deklaracjapdf | 💼 Usuń            | 🗁 Przeglądaj |
| Wpisz tekst z obrazka | EUEDW         | Przeładuj obrazek |              |
|                       | Zapisz        | Anuluj            |              |

Gdy wykonamy te operacje zobaczymy ten dokument na liście załączników.

| Załączniki | i dołączane do deklaracji | 1. 1. 2. 34 |      |                |                         |
|------------|---------------------------|-------------|------|----------------|-------------------------|
| Załączniki |                           |             |      | Dodaj załączni | k Dodaj skan deklaracji |
| Opis       | Data dodania              | Rozmiar     | Plik | Тур            |                         |
| Deklaracja | 2024-01-31 10:45:21       | 767 kb      | 6    | Wniosek        | ×                       |
|            |                           | Powrót      |      |                |                         |

## Dopiero teraz możemy złożyć deklarację w systemie Nabór.

Pamiętajmy, że nie wystarczy samo wypełnienie deklaracji czy wniosku, by brały one udział w rekrutacji!

Będąc zalogowanym na swopim koncie, po dodaniu podpisanej deklaracji jako załącznika klikamy Złóż deklarację.

| Nowa deklaracja    |                     |               |                                     |
|--------------------|---------------------|---------------|-------------------------------------|
|                    |                     |               |                                     |
| Podanie            | Data utworzenia     | Data złożenia | Status                              |
| Pobierz deklarację | 2024-01-31 10:31:29 |               | Niezłożony w rekrutacji podstawowej |
|                    |                     |               | Złóż deklaracie                     |

## Pojawi się wtedy komunikat przypominający, że decyzji nie można wycofać, a danych z deklaracji nie będzie już można zmieniać po jej złożeniu.

Po potwierdzeniu chęci złożenia status naszej deklaracji zmieni się na **Złożony w rekrutacji podstawowej**. Od tej chwili jest ona widoczna w przedszkolu.

| Nowa deklaracja    |                     |                     |                                  | Zmień hasło | Usuñ konto    | Wyloguj |
|--------------------|---------------------|---------------------|----------------------------------|-------------|---------------|---------|
| Podanie            | Data utworzenia     | Data złożenia       | Status                           |             |               |         |
| Pobierz deklarację | 2024-01-31 10:31:29 | 2024-01-31 10:47:04 | Złożony w rekrutacji podstawowej |             | Wybierz akcję | *       |
| Preferencje        |                     |                     |                                  |             |               |         |
| 1. Przedszkole     |                     |                     |                                  |             |               |         |

Gdy po złożeniu deklaracji będziemy chcieli jednak zmienić zawarte w niej dane możemy skorzystać z opcji **Poproś o wycofanie do edycji**. Gdy komisja rekrutacyjna wycofa dokument, będziemy mogli go edytować. Trzeba będzie go ponownie złożyć – operacja ta jest możliwa tylko w czasie przewidzianym w harmonogramie na składanie deklaracji!

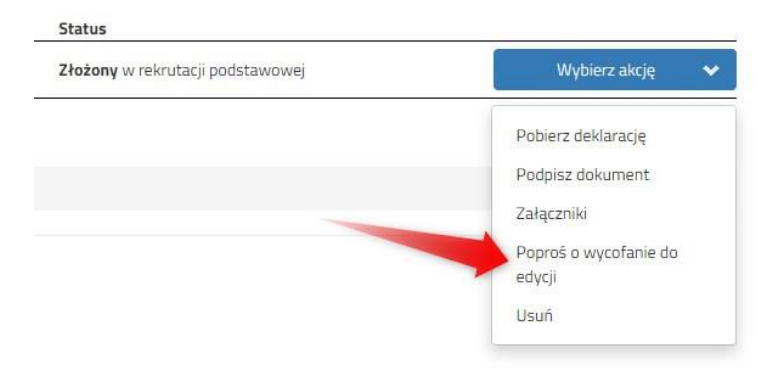